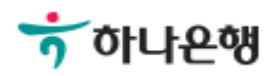

## 기업뱅킹사용설명서

Hanabank corporate Banking User Manual

### **이처** 이체 > 당행외화이체

Step 1. 이체구분 선택 후 출금계좌정보를 입력합니다.

| 당행외화이체    |                                                                                                    |  |  |  |  |  |
|-----------|----------------------------------------------------------------------------------------------------|--|--|--|--|--|
| 출금정보      | 1. 등록 2 3                                                                                          |  |  |  |  |  |
| · 이체구분 🌘  | 외화 $\rightarrow$ 외화 $\rightarrow$ 원화 $\bigcirc$ 원화 $\rightarrow$ 외화                                |  |  |  |  |  |
|           | * 표시는 필수 입력값 입니다.                                                                                  |  |  |  |  |  |
| *출금계좌     | 111     ▼     USD     ▼     현찰수수료안내       (잔액 : USD 1,264.53 / 출금가능금액 USD 1,264.53 / 미결제타점권 USD 0) |  |  |  |  |  |
| *계좌 비밀번호  | 0000                                                                                               |  |  |  |  |  |
| *이체금액     | [통화:USD] 500 ·                                                                                     |  |  |  |  |  |
| *MMDA이자지급 | 이자발생 안시킴                                                                                           |  |  |  |  |  |
| 출금통장 표시내용 | 최대 15자 입력 가능합니다.                                                                                   |  |  |  |  |  |

#### Step 2. 입금정보 입력방식을 선택 후 입금계좌정보를 입력합니다.

# 직접입력 최근입금계좌 자주쓰는입금계좌 \*계좌번호 입금통장표시내용 냉켄료쏘룻 메모

등록

Step 3. 당행외화이체신청내용을 확인하고, OTP 번호 및 인증서 암호를 입력합니다.

이체할 내역

| 이체구분        | 통화<br>(적용환율/우대율)     | 출금계좌 /<br>(구)출금계좌 | 예공주      | 입금동장표시 | MMDA이자<br>지급구분 | -     |  |
|-------------|----------------------|-------------------|----------|--------|----------------|-------|--|
|             | 입금액                  | 입금은행/<br>입금계좌     | 현찰수수료    | 출금동장표시 | MMDA이자<br>업금계좌 | 메오    |  |
| প্রই →পর্রু | USD<br>(1,076.64/40) |                   |          | 닉첏좗    | 이자방생 안시김       |       |  |
|             | 50.00<br>( 53,282)   | 부나온챔              | USD 0.00 |        |                |       |  |
| 통화          |                      | oj                | 이세건수     |        | 금액             |       |  |
| USD         |                      |                   | 12       | 1      |                | 50.00 |  |
| 총 이체건수      |                      |                   |          |        | 1건             |       |  |

· 비화지배로 입금한 외화에금에서 7일이나에 지배입금분을 안출하는 경우 해당지배 인출 금액의 1.5%에 해당하는 현실수수료가 발생합니다.

· 현실수수료 금액은 이체거래 등록시장 기준으로 보여주는 것으로 납부대상여부 및 수수료금액은 이처완료시장에 화장되므로 유의하시기 바랍니다. (단, 결제서비스 이용고객의 경우 쇠종 승인자의 결제원료시점에 확정됩니다.)

#### OTP 비밀번호 입력

| OTP 비밀번호 | 123456         ●●●●●●●           0         0           0         123456                                                     |  |
|----------|----------------------------------------------------------------------------------------------------|--|
|          | <ul> <li>이용일자에 관계없이 OTP번호 입력 오름가 연속하여 10회 누적된 경우 서비스가 체현됩니다.</li> <li>OTP 비명번호는 모든 항목을 입력 하신 후 마지막으로 입력하시기 바랍니다.</li> </ul> |  |
|          | <ul> <li>OTP는 정당한 전자금융거래시에만 사용하셔야 하며 비밀번호를 발생시킨 후 가급식 즉시 입력하시기 바랍니다.</li> </ul>                                             |  |

✓ 동의함

Step 4. 당행외화이체신청이 완료 되었습니다.

# 3 2 3.94 고 2 3.94 도행외화이체가 완료되었습니다. 이체결과로 다시 한번 확인하시기 바랍니다. 관: 이체확인증은 이체결과로 최 후 철려하시기 바랍니다. 결재사용자는 결재요청안내문구 출락되고,

#### 이체처리내역

#### 결재미사용자는 이체결과안내문구 출력됩니다.

| 거래상태 | 이체구분    | 통화<br>(적용환율/우대율)      | 출금계좌 /<br>(구)출금계좌 | 예금주      | 입금통장표시  | MMDA이자<br>지급구분 | 메모 |
|------|---------|-----------------------|-------------------|----------|---------|----------------|----|
|      |         | 입금액                   | 입금은행/<br>입금계좌     | 현찰수수료    | 출금통장표시  | MMDA이자<br>입금계좌 |    |
| 완료   | 원화 → 외화 | USD<br>(1123.73/30.0) |                   |          | 몓첬쳈     | 이자발생안시<br>김    |    |
|      |         | 100.00<br>(112,373)   | 하나은행              | USD 0.00 | (졘)잗썬밌잗 |                |    |
|      |         |                       |                   |          |         |                |    |

이체결과조회 거래내약조회 계속이체

# THANK YOU